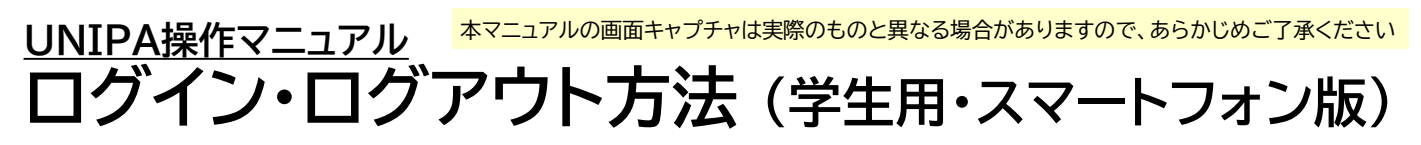

## UNIPAへのログイン方法

1. ブラウザを開き、次のURLにアクセスしてください

<u>https://unipa.oit.ac.jp/uprx/</u>

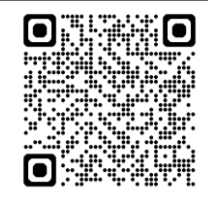

2. 次のような画面が開きますので、「学生ログイン(スマートフォン版)」ボタンを タップしてください

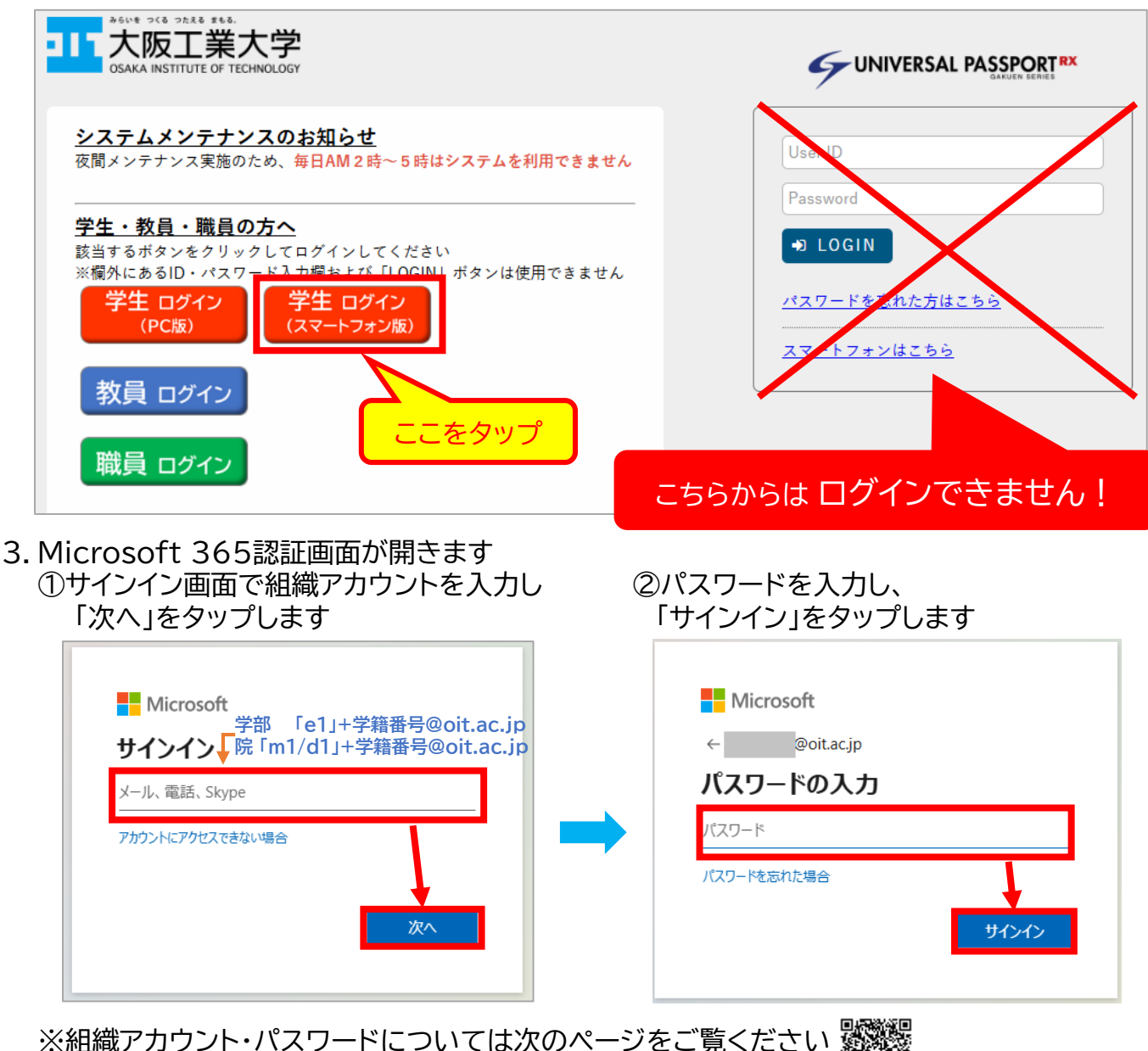

<u>https://www.oit.ac.jp/japanese/center/idpw.html</u>

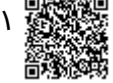

※学外ネットワークからアクセスする場合は、二要素認証を求められることがあります (二要素認証について <u>https://www.oit.ac.jp/japanese/center/niyouso.html</u>)

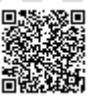

※同一ブラウザですでにMicrosoft 365認証を行っている場合は、 この画面が表示されないことがあります 4. 認証が成功すると、次のようなトップページが開きます

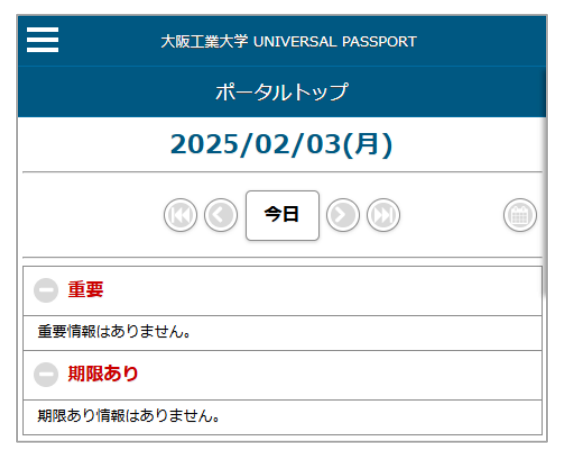

## UNIPAからのログアウト方法

1.システム利用を終了する場合は、 画面左上にある=マークをタップしてください 「ログアウト」をタップしてください

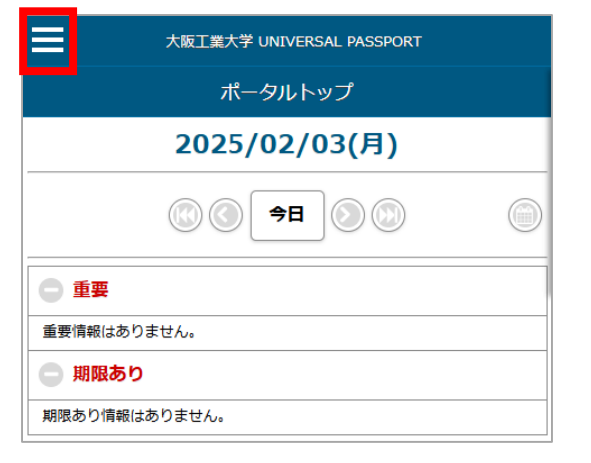

2.表示されたメニューの一番下にある

| ポータルトップ(スマートフ<br>ォン) | IVERSAL PASSPORT    |
|----------------------|---------------------|
| 学籍情報変更申請             | ルトップ                |
| アンケート回答              | 2/03(月)             |
| 揭示板                  |                     |
| 試験時間割表(スマートフォ<br>ン)  | <b>→</b> 田 () () () |
|                      | 1                   |
| 個人設定(スマートフォン)        |                     |
| ログアウト                |                     |
|                      |                     |
|                      |                     |

## 현 補足

## タイムアウト時間について

UNIPAにログイン後、90分以上ボタン操作が行われない状態が続くと、 セッションタイムアウトとなり、自動的にログアウトされます

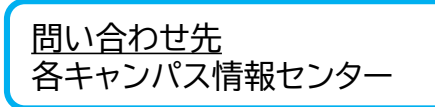